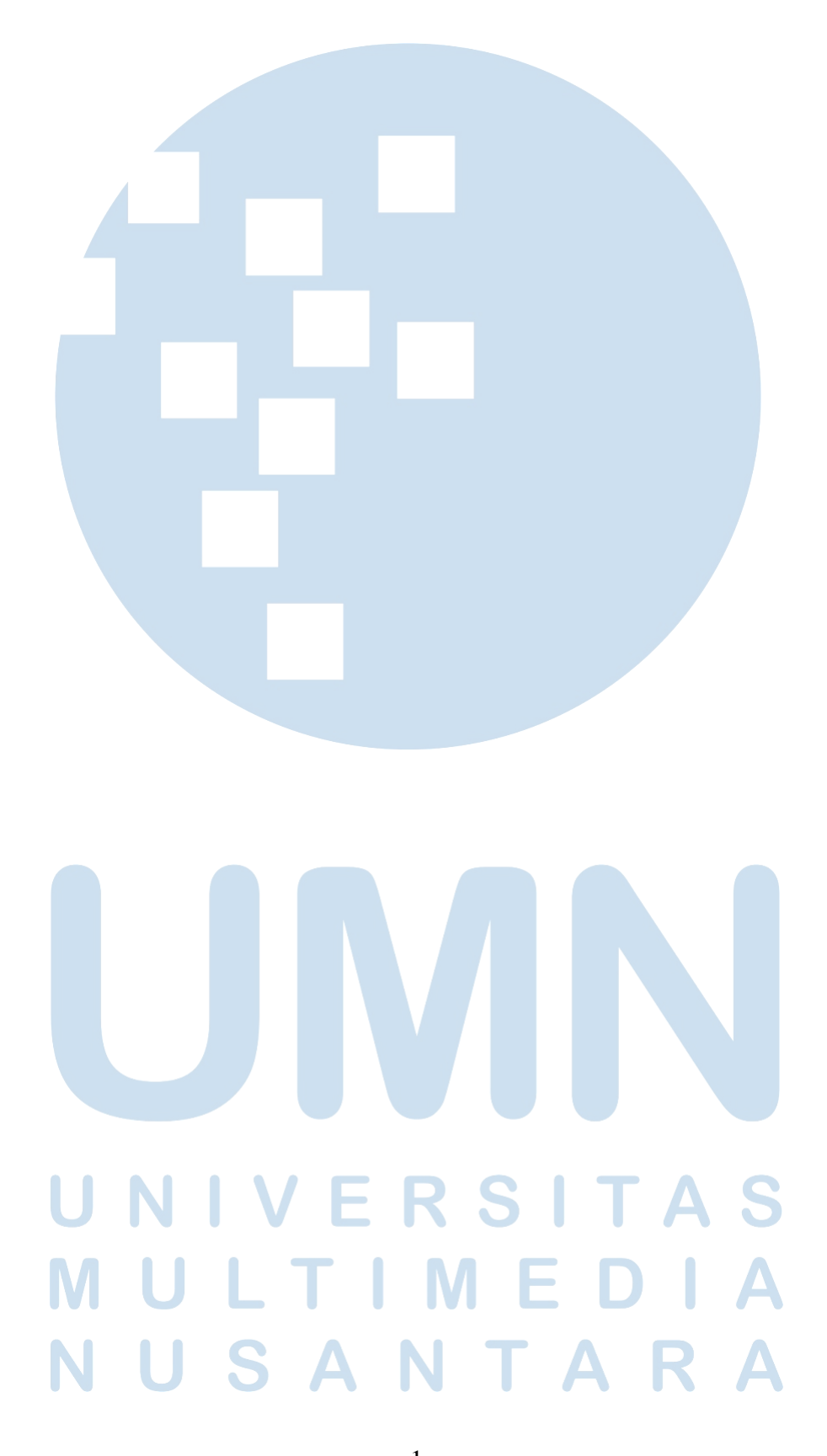

#### **BAB III**

#### PELAKSANAAN KERJA MAGANG

#### 3.1 Kedudukan dan Koordinasi

Program *internship* (magang) dilakukan di kantor *Lisanna Online Accounting and Tax Consultant* dengan alamat Jl. Benteng Makasar VII no 11, RT.001/RW.008, Sukarasa, Kec. Tangerang, Kota Tangerang, Banten. Selama program magang, penulis ditugaskan sebagai *intern* (karyawan magang). Pelaksanaan kerja magang secara keseluruhan diatur oleh Ibu Erly Salie selaku direktur perusahaan. Namun dalam pelaksanaan sehari-hari program magang, dibimbing dan diawasi oleh Ibu Chyntia, Viani, dan Bima selaku *senior staff*.

#### 3.2 Tugas yang Dilakukan

Tugas yang dilakukan selama pelaksanaan kerja magang di *Lisanna Online Accounting and Tax Consultant* adalah rekapitulasi dan pembuatan jurnal, yaitu sebagai berikut:

#### 3.2.1 Rekapitulasi Penjualan Berdasarkan Metode Pembayaran

*Sales Invoice* adalah surat tagihan pembayaran yang disampaikan pada pelanggan. Rekapitulasi *Sales Invoice* berfungsi untuk mengetahui total penjualan selama periode tertentu, biasanya per hari atau per bulan. Dokumen yang dibutuhkan dalam rekapitulasi ini adalah data penjualan perusahaan dari mokapos.com, *Ms.Excel* untuk memudahkan penjumlahan total keseluruhan dan aplikasi jurnal.id untuk proses *input*. Langkah-langkahnya adalah sebagai berikut:

1) Membuka kasir online klien misalnya mokapos.com, *Log in* sebagai perusahaan klien, klik *report*, klik *dropdown* laporan dan klik *transaction* untuk menampilkan data penjualan.

- 2) Tentukan periode penjualan yang ingin diakses
- 3) Klik salah satu data penjualan untuk menampilkan rinciannya
- 4) Tulis di kolom *excel* sesuai dengan tanggal terjadinya penjualan, metode pembayaran dan toko *merchant* penjualan selama tanggal tersebut
- 5) Jumlahkan semua transaksi penjualan yang terjadi selama tanggal tersebut untuk masing-masing metode pembayarannya dan lanjutkan hingga 1 bulan
- Maka diperoleh hasil penjualan dari masing-masing metode pembayaran dan *merchant* untuk setiap tanggal selama 1 bulan
- Jika sudah, *upload* hasil rekapitulasi terebut ke *google drive* milik *senior* staff untuk diperiksa

#### 3.2.2 Membuat Sales Journal

Penjualan adalah aktivitas yang dilakukan perusahaan untuk memperoleh keuntungan dengan cara melakukan penjualan produk atau jasa. Pembuatan *Sales Journal* bertujuan untuk mengetahui rincian transaksi penjualan yang telah dilakukan perusahaan. Selain itu pembuatan *sales journal* ini juga untuk melengkapi kebutuhan data untuk membuat *income statement* yang terotomasi dengan aplikasi yaitu Jurnal.id. Dokumen yang dibutuhkan adalah data penjualan yang diperoleh dari kasir online klien misalnya dealpos.com dan aplikasi Jurnal.id. Langkah-langkahnya adalah sebagai berikut:

- 1) Membuka dealpos.com, kemudian Log in sebagai perusahaan klien
- 2) Klik *orders*, klik *customers invoice* untuk menampilkan berbagai transaksi penjualan dengan pelanggan
- 3) Tentukan periode yang ingin diakses
- 4) Klik salah satu penjualan untuk menampilkan rincian informasi terkait penjualan tersebut
- 5) Buka Jurnal.id, pada *dropdown* nama perusahaan, klik nama perusahaan klien agar masuk ke *profile* klien

- 6) Pilih penjualan, kemudian *input* semua rincian transaksi yang dibutuhkan dari *dealpos.com* ke Jurnal.id (nama pelanggan, tanggal transaksi, nomor transaksi, produk, deskripsi, kuantitas, unit, harga satuan, dan lainnya)
- 7) Kemudian klik "buat" untuk membuat jurnal penjualan

#### 3.2.3 Membuat Purchase Order

Pembelian adalah transaksi penyediaan barang oleh perusahaan melalui *supplier*, barang atau material ini dapat digunakan sebagai *raw material* atau dijual kembali. *Purchase Order* dibuat untuk mengetahui rincian informasi suatu pembelian, jumlah pembelian selama periode tertentu, atau mengetahui status suatu pembelian apakah sudah lunas atau belum. Dokumen yang diperlukan untuk membuat *Purchase Order* adalah data *supplier bill* pada *dealpos.com* dan aplikasi Jurnal.id. Langkah-langkah untuk membuat *Purchase Order* adalah sebagai berikut:

- 1) Membuka dealpos.com dan log in sebagai perusahaan klien
- 2) Klik *orders*, kemudian klik *Suppliers Bill* untuk menampilkan pembelian yang telah dilakukan dengan berbagai *supplier*
- 3) Tentukan periode yang ingin diakses
- Klik salah satu pembelian untuk menampilkan rincian informasi terkait pembelian tersebut
- 5) Buka Jurnal.id, pada *dropdown* nama perusahaan, klik nama perusahaan klien agar masuk ke *profile* klien
- 6) Pilih pembelian, kemudian *input* semua rincian transaksi yang dibutuhkan dari *dealpos.com* ke Jurnal.id (nama pelanggan, tanggal transaksi, nomor transaksi, produk, deskripsi, kuantitas, unit, harga satuan, dan lainnya)
- 7) Kemudian klik "buat" untuk membuat jurnal pembelian

# NUSANTARA

4

#### 3.2.4 Menambahkan Produk yang Baru Kedalam Jurnal.id

Selama praktek magang, sebagian besar klien perusahaan menggunakan sistem *online cashier* atau kasir online seperti mokapos dan *dealpos*. Sedangkan *Lisanna Online Accounting and Tax Consultnat* menggunakan sistem Jurnal.id untuk pembuatan laporan keuangan dan perhitungan pajak. Oleh karena itu, apabila klien menambahkan produk baru kedalam kasir online mereka, maka produk baru tersebut tidak terdaftar kedalam Jurnal.id perusahaan, sehingga jika klien melakukan penjualan atau pembelian produk baru tersebut, maka Jurnal.id tidak dapat menemukan barang tersebut. Oleh karena itu diperlukan *input* produk baru tersebut oleh karyawan kedalam Jurnal.id. Dokumen yang diperlukan adalah *add-ons* produk baru dari klien dan Jurnal.id untuk membuka *add-ons* tersebut. Berikut ini adalah langkah-langkahnya:

- 1) Buka Jurnal.id
- Buka *profile* klien dengan cara klik *dropdown* nama-nama perusahaan klien dan klik nama klien yang ingin ditambahkan produknya
- Klik *add-ons* untuk menampilkan aplikasi kasir online yang terpasang di Jurnal.id
- 4) Klik Buka pada aplikasi kasir online yang digunakan klien, misalnya *dealpos*
- 5) Masukan username dan password klien dealpos
- Pada halaman *dealpos* dalam Jurnal.id, klik SKU *not in journal* kemudian klik *products* untuk menampilkan *list* daftar produk baru
- 7) Terakhir klik *scan* untuk menambahkan produk baru tersebut ke daftar produk Jurnal.id.

#### **UNVERSITAS** 3.2.5 *Input* Pengeluaran Kas

Input transaksi pengeluaran kas adalah aktivitas pencatatan atas seluruh pembayaran yang dilakukan klien yang berbasis kas. Tujuan dilakukannya

*input* ini adalah agar perusahaan memiliki rekaman atas kas yang keluar yang tersusun secara kronologis dan sistematis agar mudah dipahami.

Pencatatan pengeluaran kas menggunakan jurnal khusus. Jurnal khusus yang digunakan dalam Jurnal.id untuk pengeluaran kas dibuka melalui Kas dan Bank. Dokumen yang diperlukan adalah rekapitulasi pengeluaran kas dan aplikasi Jurnal.id untuk proses *input*. Langkah-langkah yang dilakukan adalah sebagai berikut:

- Buka *excel* yang berisi rekapitulasi pengeluaran kas dan identifikasi rincian terkait pengeluaran kas tersebut seperti tanggal, jumlah, nama akun, keterangan dan lainnya
- Buka Jurnal.id dan buka *profile* perusahaan klien yang ingin dicatat, dengan cara klik *dropdown* nama perusahaan dan pilih nama perusahaan klien
- 3) Klik Kas dan Bank kemudian pilih Pengeluaran Kas
- 4) Masukan rincian pengeluaran kas yang sudah teridentifikasi tersebut
- 5) Klik Buat untuk membuat pengeluaran

#### 3.2.6 Rekapitulasi Persediaan

Rekapitulasi persediaan adalah aktivitas pencatatan dari kuantitas atau jumlah dari keseluruhan produk yang dimiliki klien. Pencatatan ini dilakukan kedalam *excel* yang sudah disusun agar memudahkan pencatatan. Tujuan dilakukannya pencatatan rekapitulasi persediaan ini adalah untuk menghasilkan catatan yang dapat digunakan untuk mengetahui secara cepat berapa jumlah barang yang masih tersedia untuk dijual. Untuk melakukan pencatatan ini dibutuhkan catatan akhir jumlah persediaan dan *Excel*. Langkah-langkah yang dilakukan adalah sebagai berikut:

 Menerima dokumen foto yang berisi jumlah akhir persediaan untuk masing-masing jenis produk. Dokumen tersebut diperoleh dari *senior staff Lisanna Online Accounting and Tax Consultant*.

- Identifikasi rincian produk seperti tanggal persediaan, tipe produk, ukuran, jenis produk dan jumlah produk
- 3) *Input* rincian-rincian tersebut kedalam *excel* sesuai dengan kolomnya masing-masing
- Setelah semua direkapitulasi hingga akhir bulan, kemudian di-upload ke google drive milik senior staff untuk diperiksa

#### 3.3 Uraian Kerja Magang

#### 3.3.1 Proses Pelaksanaan

Program kerja magang dilaksanakan di *Lisanna Online Accounting and Tax Consultant* selama 10 minggu, dimulai dari 22 Agustus hingga 22 November 2022. Berikut ini uraian dari masing-masing tugas yang dilakukan adalah:

#### A. PT SKM

#### 1. Rekapitulasi Penjualan Berdasarkan Metode Pembayaran

Pekerjaan yang dilakukan untuk PT. SKM adalah rekapitulasi dan *input Sales Invoice* untuk periode 9 Agustus sampai dengan 22 November menggunakan *excel* dan Jurnal.id. Dokumen yang diperlukan untuk melakukan pekerjaan ini adalah data *sales invoice* untuk masing-masing lokasi *merchant* yaitu *MOI* Gading, *NEO SOHO*, dan Pluit yang diakses dari mokapos.com. Untuk proses *input* diperlukan aplikasi Jurnal.id. Berikut ini adalah proses pengerjaannya:

A. Melakukan *log-in* di halaman mokapos.com untuk mengakses halaman klien. (A1) Setalah klik *log-in*, isi *username* dan *password* sesuai dengan yang diberikan *senior staff*.

## M U L T I M E D I A N U S A N T A R A

7

# MOKQ toyona wardware to toyona to toyona to toyona to toyona toyona t

Gambar 3.1 Halaman Log-in mokapos.com

Gambar 3.1 merupakan halaman log-in setelah membuka situs mokapos.com.

B. Setelah berhasil masuk kedalam halaman mokapos klien, klik *dropdown "reports"* (B1), klik *"transaction"* (B2), kemudian pilih lokasi *merchant* (B3) dan periode transaksi yang ingin diakses (B4). Klik salah satu transaksi tersebut untuk memunculkan rinciannya (B5).

| Josephine Halim   DASHBOARD          | B3 🖷 Klean Bowl Gading | < 28.       | 19/2022                          | ber Q                        |                            |
|--------------------------------------|------------------------|-------------|----------------------------------|------------------------------|----------------------------|
| REPORTS      Sales      Transactions | 6<br>TRANSA            | 2<br>CTIONS | Rp. 5.768.000<br>TOTAL COLLECTED | B5                           | Rp. 5.768.000<br>NET SALES |
|                                      | Wednesday, September   | 28, 2022    |                                  |                              | Rp. 5.768.000              |
| Shift                                | Klean Bowl Gading      | 20:59       | KleanBowl Gading                 | Klean Fried Rice (BrownRice  | e) Rp. 70.000              |
| LIBRARY .                            | Klean Bowl Gading      | 20:39       | KleanBowl Gading                 | PS - Beef Mentai             | Rp. 58.000                 |
| ► INGREDIENT                         | Klean Bowl Gading      | 20:16       | KleanBowl Gading                 | Curry Chicken                | Rp. 60.000                 |
| NVENTORY                             | Klean Bowl Gading      | 19:57       | KleanBowl Gading                 | Geprek Fit                   | Rp. 70.000                 |
| ONLINE STORE                         | Klean Bowl Gading      | 19:53       | KleanBowl Gading                 | Petite - Nasi Tempong Shir   | . Rp. 55.000               |
| CUSTOMERS                            | Klean Bowl Gading      | 19:50       | KleanBowl Gading                 | Curry Chicken                | Rp. 70.000                 |
| EMPLOYEES                            | Klean Bowl Gading      | 19:37       | KleanBowl Gading                 | Combo Regular Double Chi.    | Rp. 125.000                |
|                                      | Klean Bowl Gading      | 19:36       | KleanBowl Gading                 | Singapore Fried Rice (Shir   | Rp. 80.000                 |
| Tutorials & Help                     | Klean Bowl Gading      | 19:20       | KleanBowl Gading                 | Jamur, Extra Grill Salmon x. | Rp. 125.000                |
| Leave us a message                   | Klean Bowl Gading      | 19:12       | KleanBowl Gading                 | Nasi Gila (Brown Rice)       | Rp. 65.000                 |

Gambar 3.2 Halaman mokapos klien

Gambar 3.2 adalah halaman mokapos klien setelah meng-klik "*transaction*", memilih *merchant*, dan mengisi tanggal periode sehingga terlihat daftar penjualan yang didalamnya berisi *sales invoice* 

C. Buka *excel*, kemudian masukan semua rincian terkait transaksi tersebut kedalam tabel dengan format pada gambar berikut. Masukan rincian seperti lokasi *merchant* (C1), metode pembayaran dan jumlah pembayaran (C2). Jika sudah, jumlahkan masing-masing jumlah pembayaran berdasarkan metode pembayaran (C3), seperti pada gambar berikut

|            | X  | AutoSave 🔵                    | off)          | rekap mo         | oka septem | ber 2022 🗸      |                                           | م                    | Search (Alt+Q)         |
|------------|----|-------------------------------|---------------|------------------|------------|-----------------|-------------------------------------------|----------------------|------------------------|
|            | F  | ile Home Ir                   | nsert         | Page Layou       | it Form    | ulas Data Revie | w View Help                               |                      |                        |
|            |    | P ·   Paste   Paste   · · · · | ≶<br>⊒ ~<br>{ | Calibri<br>B I U | ~  ⊞ ~     |                 | = <u>=</u> ≫ •<br>= = = <u>=</u> <u>=</u> | eb Wrap ⊺<br>덮 Merge | Text A<br>& Center ~ E |
|            |    | Undo Clipboard                | L             |                  | Font       | R               | Alignme                                   | nt                   | دا<br>د                |
|            | E1 | 1 ~ :                         | XV            | fx               |            |                 |                                           |                      |                        |
|            |    | А                             |               | В                | С          | D               | F                                         | F                    | G                      |
| C1         | 1  | MOI Gading                    |               | _                |            |                 |                                           |                      |                        |
|            | 2  | Reguler                       |               |                  |            |                 | ~~                                        |                      |                        |
|            | 3  | Rp 871.000                    |               |                  |            | (               | 23                                        |                      |                        |
|            | 4  | Rincian                       |               |                  |            |                 |                                           |                      |                        |
| <b>C</b> 2 | 5  | Bank Transfer                 | Rp            | 58.000           |            | Bank Transfer   | Rp 421.000                                | I                    |                        |
|            | 6  | Gopay                         | Rp            | 60.000           |            | Gopay           | Rp 125.000                                | I                    |                        |
|            | 7  | Cash                          | Rp            | 125.000          |            | OVO             | Rp 140.000                                | (                    |                        |
| 1          | 8  | Bank Transfer                 | Rp            | 55.000           |            | ShopeePay       | Rp 60.000                                 | (                    |                        |
| 1          | 9  | OVO                           | Rp            | 75.000           |            | Cash            | Rp 125.000                                | r                    |                        |
| 1          | 10 | Gopay                         | Rp            | 65.000           |            | Total           | Rp 871.000                                | ·                    |                        |
| 1          | 11 | Bank Transfer                 | Rp            | 48.000           |            |                 |                                           |                      |                        |
| 1          | 12 | Bank Transfer                 | Rp            | 60.000           |            |                 |                                           |                      |                        |
| 1          | 13 | ShopeePay                     | Rp            | 60.000           |            |                 |                                           |                      |                        |
| 1          | 14 | Bank Transfer                 | Rp            | 75.000           |            |                 |                                           |                      |                        |
| 1          | 15 | OVO                           | Rp            | 65.000           |            |                 |                                           |                      |                        |
| 1          | 16 | Bank Transfer                 | Rp            | 125.000          |            |                 |                                           |                      |                        |
| 1          | 17 | TOTAL                         | Rp            | 871.000          |            |                 |                                           |                      |                        |
| 1          | 8  |                               |               |                  | _          |                 |                                           |                      |                        |
| 1          | 19 |                               |               |                  |            |                 |                                           |                      |                        |
|            | 10 |                               |               |                  | •          | • • • •         |                                           |                      |                        |

Gambar 3.3 Rekapitulasi sales invoice tanggal 28 September 2022

9

Magang di Lisanna Accounting..., Alief Alfarizi Hasanudin, Universitas Multimedia Nusantara

Gambar 3.3 Dari *excel* tersebut, terhitung jumlah penjualan dari masing-masing metode pembayaran yang akan di-*input* ke Jurnal.id.

- D. Lakukan proses tersebut selama periode yang diperintahkan, dan jika sudah, *upload excel* tersebut ke *google drive* milik *senior staff* untuk diperiksa.
- E. Jika sudah diterima, maka lanjut ke proses *input sales invoice*. Buka Jurnal.id dan *log-in* sesuai dengan *password* dan *username* akun karyawan magang yang telah diberikan *senior staff*.
- F. Masuk ke *profile* perusahaan PT. SKM dengan meng-klik *dropdown* daftar nama perusahaan

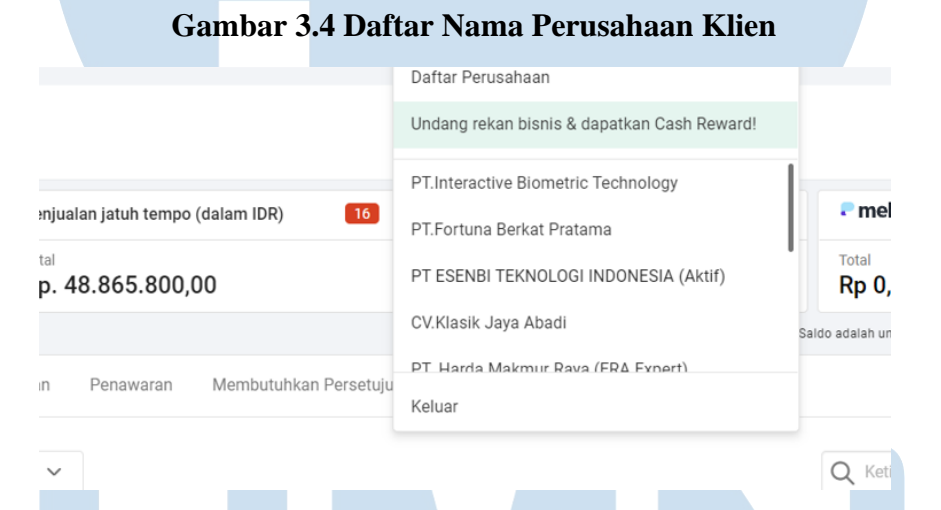

Gambar 3.4 menunjukan isi dari *dropdown* daftar nama perusahaan klien, pilih perusahaan PT. SKM.

G. Pada halaman awal Jurnal.id, klik "Penjualan" (G1) dan klik "Penagihan Penjualan" (G2). Kemudian isi masing-masing rincian yaitu pelanggan (G3), tanggal transaksi (G4), *tag* (lokasi *merchant*) (G5). Kemudian centang "Harga termasuk pajak" khusus untuk *merchant* dengan *tag MOI* Gading dan *NEO SOHO* (G6), terakhir isi produk, deskripsi, kuantitas, harga satuan dan terakhir pilih pajak PB1 (G7). Jika sudah,

klik "Buat Penerimaan" di pojok kanan bawah untuk mencatat bahwa transaksi sudah lunas.

Gambar 3.5 Halaman Jurnal.id Bagian "Penagihan Penjualan"

|             | 🗞 Jual 🗦 Beli 🖻 Biaya              |           |                              |           |                   | PT SEHAT KARUNIA MAK<br>LISANNA CONSULTING | -<br>••• ••• ••• ••   | ) 📫 Buat demo          |
|-------------|------------------------------------|-----------|------------------------------|-----------|-------------------|--------------------------------------------|-----------------------|------------------------|
| <b>6</b>    | Buat Penagihan Penju               | alan      |                              |           |                   | G                                          | 2 Penagihan Penjualan | ✓ E Lihat panduan      |
|             | Pelanggan<br>Cash and Bank         | Em<br>•   | nail<br>.g. john@example.com | 1 .       | / Info Pengiriman |                                            | ~ ~                   | Total Rp. 0,00         |
| ۳           |                                    |           |                              | <u>G4</u> |                   |                                            | G5                    |                        |
| Description | Alamat penagihan                   | Tgl       | I. transaksi                 |           |                   | No. transaksi 🕸                            | Tag                   |                        |
| ß           | e.g. Jalan Indonesia Blok C No. 22 | 28        | 8/09/2022                    |           |                   | [Auto]                                     | MOI                   | ~                      |
| E           |                                    | // Tgl    | I. Jatuh Tempo               |           |                   | No. referensi pelanggan                    |                       |                        |
| 6           |                                    | 0:        | 2/11/2022                    |           |                   |                                            |                       |                        |
|             |                                    | Sya       | arat pembayaran              |           |                   | Gudang                                     |                       |                        |
|             |                                    | N         | Net 30                       | ~         |                   | Pilih gudang 🗸 🗸                           |                       | 04                     |
| P           |                                    |           |                              |           |                   |                                            | _                     | G6                     |
| ©<br>(0)    |                                    |           |                              | <b>G7</b> |                   |                                            |                       | 🗌 Harga termasuk pajak |
|             | Produk                             | Deskripsi |                              | Kuantitas | Unit              | Harga satuan Diskon                        | Pajak                 | Jumlah                 |
| \$          | Penjualan ~                        |           |                              |           |                   | 125.000                                    | PB1                   | 125.000                |
| ŵ           |                                    |           |                              |           |                   |                                            |                       | Q                      |

Gambar 3.5 adalah halaman yang tampil setelah membuka "Buat Penagihan Penjualan". Kotak merah menunjukan bagian yang wajib diisi, bagian lain akan otomatis terisi oleh sistem.

H. Pada halaman "Penerimaan Pembayaran", isi rincian yang diperintahkan, yaitu akun penerimaan atau "Setor ke" sesuai dengan metode pembayarannya. Misalnya, jika pelanggan membayar dengan kas, maka pilih "*Cash (cash and bank)*" (H1), isi tanggal pembayaran (H2), terakhir klik "Buat Penerimaan" untuk menandakan bahwa penjualan tersebut telah dibayar lunas.

| Kas (Pelanggan)           | (1-10001) -                                                        | Cash (Cash & Bank) | × • H1      |                                             | Total       | Rp. 125.000        |
|---------------------------|--------------------------------------------------------------------|--------------------|-------------|---------------------------------------------|-------------|--------------------|
| Cara Pembayaran<br>Cash   | ▼ <b>Tgl Pembayaran</b>                                            | Tgl Jatuh Tempo    |             | Tag<br>MOI                                  | No Tre      | insaksi 🌣 o        |
| Number                    | Deskripsi                                                          | Tgl Jatuh Tempo    | Total       | Sisa Tagihan                                | Jumlah      |                    |
| Sales Invoice #17549 Memo |                                                                    | 02/11/2022         | Rp. 125.000 | Rp. 125.000<br>Masukan Jumlah<br>Pemotongan | Rp. 125.000 |                    |
| % Lampiran                |                                                                    |                    | A           | Total                                       |             | Rp. 125.000        |
| <b>a</b> lan              | K NIƏ KƏ SINI, AtAU <u>pilih niə</u><br>ukuran maksimal 10 MB/file |                    |             |                                             |             | НЗ                 |
|                           |                                                                    |                    |             |                                             | × Ba        | al Buat Penerimaan |

#### Gambar 3.6 Halaman "Penerimaan Pembayaran"

Gambar 3.6 adalah halaman yang tampil setelah membuka "Terima Pembayaran", dengan meng-klik "Buat Penerimaan", maka transaksi tersebut akan ditandai bahwa sudah lunas.

#### **B. PT ETI**

#### 2. Input Jurnal Penjualan ke Jurnal.id

Pekerjaan yang dilakukan untuk PT. ETI adalah meng-*input sales invoice* atau faktur penjualan untuk periode 25 Agustus sampai dengan 22 November dengan menggunakan Jurnal.id. Dokumen yang dibutuhkan adalah data "*Customers Invoice*" yang diperoleh dari situs *dealpos* milik klien. Berikut ini adalah proses pengerjaannya:

A. Buka situs *dealpos* milik klien dan *log-in* dengan *password* dan *username* yang diberikan *senior staff* 

12

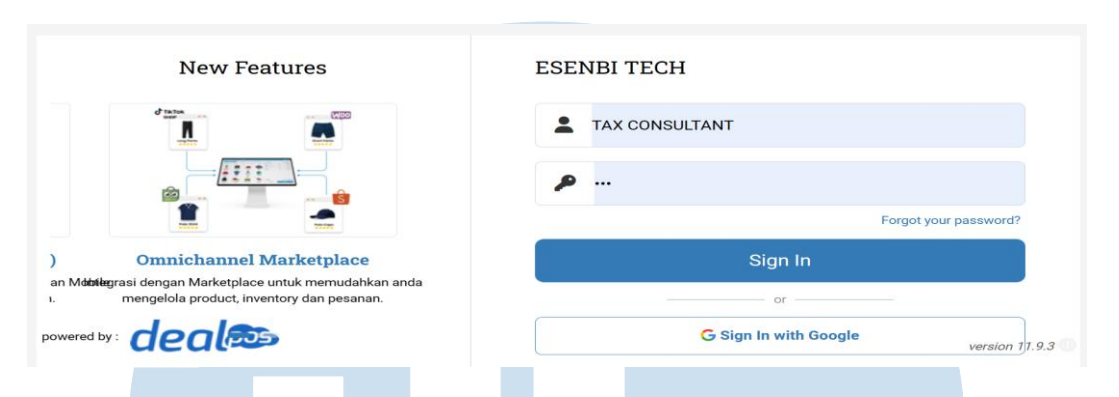

Gambar 3.7 Halaman log-in dealpos

Gambar 3.7 merupakan halaman yang muncul ketika masuk ke halaman *log-in* dealpos

B. Buka daftar penjualan dengan cara klik "order" pada panel bar (B1) kemudian klik "customers invoice" (B2). Klik salah satu kode invoice di sebelah kiri untuk menampilkan rinciannya (B3).

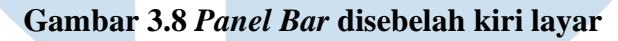

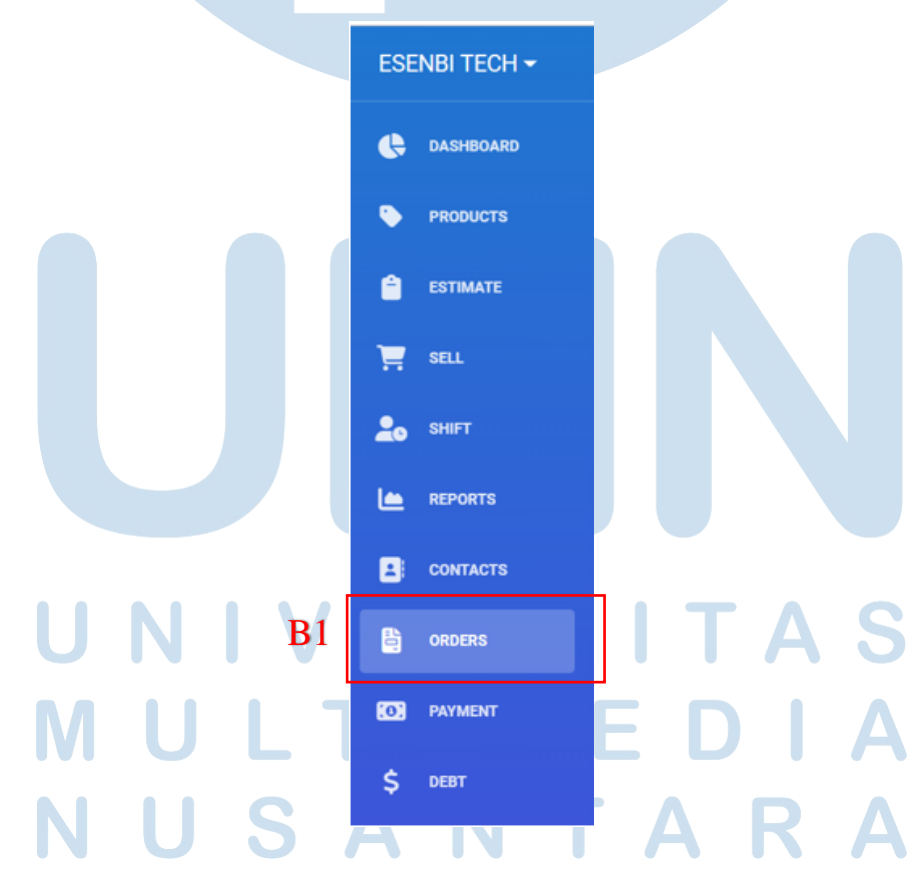

13 Magang di Lisanna Accounting..., Alief Alfarizi Hasanudin, Universitas Multimedia Nusantara

|            | Cu  | stomer         | Invoice S       | earch Q 🔻               |           |             |         | *      | Import 🔔  | Export  | New         |
|------------|-----|----------------|-----------------|-------------------------|-----------|-------------|---------|--------|-----------|---------|-------------|
| <b>B</b> 2 | Cus | tomer Invoice  | e Supplier Bill | Estimate Search Note    |           |             |         |        |           |         | ≡           |
|            |     | OUTLET         | NUMBER          | CUSTOMER                | PO NUMBER | DATE        | CREATED | DUE    | AMOUNT    | PAYMENT | FULFILLMENT |
|            |     | ESENBI<br>TECH | SI-22.12.00045  | Pak Mechan              |           | 31 Dec 2022 | 12:50   | -      | 950,000   | Paid    | Sent        |
|            |     | ESENBI<br>TECH | SI-22.12.00044  | RAS_DAILY RINGROAD      |           | 30 Dec 2022 | 12:05   | -      | 88,000    | Paid    | Sent        |
|            |     | ESENBI<br>TECH | SI-22.12.00043  | SINAR SURYA WIJAYA RAYA |           | 29 Dec 2022 | 10:13   | 29 Dec | 3,240,000 | Paid    | Sent        |
|            |     | ESENBI<br>TECH | SI-22.12.00042  | BAPAK YANDI             |           | 29 Dec 2022 | 10:21   | 29 Dec | 450,000   | Paid    | Sent        |
|            |     | ESENBI<br>TECH | SI-22.12.00040  | SINAR ALAM NABATI       |           | 29 Dec 2022 | 09:36   | 29 Dec | 1,000,000 | Paid    | Sent        |
|            |     | ESENRI         |                 |                         |           |             |         |        |           |         |             |

#### Gambar 3. 9 Halaman "customers invoice"

Gambar 3.9 menunjukan halaman *"customers invoice"* yang berisi daftar *invoice* penjualan yang dilakukan kepada klien. Untuk membuka salah satu *invoice*, bisa dilakukan dengan cara klik kode nomor *invoice* di sebelah kiri

C. Membuka *invoice* penjualan dan mengidentifikasi rincian yang dibutuhkan seperti kode *invoice* (C1), nama pelanggan (C2), tanggal penjualan (C3), detail produk (C4), dan status pembayaran (C5).

# UNIVERSITAS MULTIMEDIA NUSANTARA

14

| ESE | ENBI TECH <del>-</del> | Invoice#SI-22.12.00030 C1                                 |                                                                      | 🔒 Invoice 💌 🗹 Edit 📋 Void           |
|-----|------------------------|-----------------------------------------------------------|----------------------------------------------------------------------|-------------------------------------|
| ¢   | DASHBOARD              | Customer Invoice Supplier Bill Estimate Search Note       | C4                                                                   | Ξ                                   |
| ۰   | PRODUCTS               | Sesenbi tec                                               | Items (Profit + Tax Include : Rp 24,410)                             | Discount                            |
| Ê   | ESTIMATE               | Register : CASHIER ESENBITECH Customer : Customer Umum C2 | NO NAME QT                                                           | Y COST PRICE ( RP) DISC TOTAL ( RP) |
| 1   | SELL                   | Sales :<br>Date : 19 Dec 2022 C3                          | BLUEPRINT THERMAL PAPER ROLL 57x30 CORELESS 10<br>BP-LITETP57X30 ROL | 0<br>_ 1,559 4,000 40,000           |
| 20  | SHIFT                  | Due         : 20 Dec 2022           Type         : Normal | Total : 1                                                            | 0 Amount : Rp 40,000                |
|     | REPORTS                | Sales Order : SI-22.12.00030 - 19 Dec 2022                | C5                                                                   |                                     |
|     | CONTACTS               | Fulfillment (Sent)                                        | Payment (Paid)                                                       |                                     |
|     | ORDERS                 | OUTLET NUMBER CREATED                                     | DATE AMOUNT METHOD CODE                                              | NOTE                                |
| (0) | PAYMENT                | ESENBITECH SI-22.12.00030 20 Dec 2022 08:25 0             | 19 Dec 2022 <b>9</b> 40,000 Cash                                     | Edit 💌                              |
| \$  | DEBT                   |                                                           |                                                                      |                                     |

Gambar 3.10 Gambar invoice Pelanggan

Gambar 3.10 menunjukan *invoice* pelanggan. Rincian penjualan yang perlu diperhatikan adalah kode *invoice*, nama pelanggan, tanggal *sales order*, jenis produk, kuantitas, harga, diskon, dan status pembayaran. Status penjualan dapat dilihat disamping "*Payment*", pada transaksi ini statusnya sudah *paid* atau lunas dan dengan metode pembayaran kas.

D. *Log-in* ke Jurnal.id, kemudian masuk ke *profile* PT. ETI dengan cara klik *dropdown* nama perusahaan dan pilih perusahaan PT. ETI (D1)

# UNIVERSITAS MULTIMEDIA NUSANTARA

#### Gambar 3.11 Daftar Nama Klien

|                                      | Daftar Perusahaan                           |                 |
|--------------------------------------|---------------------------------------------|-----------------|
|                                      | Undang rekan bisnis & dapatkan Cash Reward! |                 |
| njualan jatuh tempo (dalam IDR) [16] | PT.Interactive Biometric Technology         | ₽ mel           |
| <sup>тај</sup> р. 48.865.800,00 D1   | PT.ETI                                      | Total<br>Rp 0,  |
|                                      | CV.Klasik Jaya Abadi                        | Saldo adalah un |
| n Penawaran Membutuhkan Persetuju    | PT Harda Makmur Rava (FRA Evnert)<br>Keluar |                 |
| ~                                    |                                             | Q Keti          |

Gambar 3.11 menunjukan daftar nama klien, pilih PT. ETI agar masuk ke *profile* klien dan lanjut ke langkah berikutnya

 E. Klik "Penjualan" (E1) kemudian klik "Buat Penjualan Baru" (E2) agar bisa mulai membuat *sales invoice*

| 2                         |                                |                             |                                         |                          | Daftar Perusahaan                |                          |                             |                              |             |
|---------------------------|--------------------------------|-----------------------------|-----------------------------------------|--------------------------|----------------------------------|--------------------------|-----------------------------|------------------------------|-------------|
| e Laporan                 | Transaksi<br>Boniyolon         |                             |                                         |                          | Undang rekan bisnis & dapatkan   | Cash Reward!             | In spor                     | + Buat penjuala              | n baru      |
| 🚠 Kas & Bank 📙            | Felijualali                    |                             |                                         |                          | PT.Interactive Biometric Technol | pav                      |                             |                              |             |
| 📎 Penjualan               | Penjualan belum diba           | yar (dalam IDR) 16          | Penjualan jatuh te                      | mpo (dalam IDR) [16]     | PT.Fortuna Berkat Pratama        | - 57                     | P mekari                    |                              |             |
| ्रू Pembelian<br>क] Biaya | Total<br><b>Rp. 48.865.800</b> | ,00                         | Total<br><b>Rp. 48.865.8</b>            | 00,00                    | PT ESENBI TEKNOLOGI INDONES      | SIA (Aktif)              | Total<br>Rp 0,00            |                              |             |
|                           |                                |                             |                                         |                          | CV.Klasik Jaya Abadi             |                          | Saldo adalah untuk semua ja | ngka waktu, kecuali ada pern | yataan lain |
| හි Kontak                 | Faktur Penjualan               | Pengiriman Pesanan Pe       | enjualan Penawara                       | an Membutuhkan Persetuju | PT Harda Makmur Rava (FR∆ Fy     | nert)                    |                             |                              |             |
| ] Produk                  |                                |                             |                                         |                          | Keluar                           |                          |                             |                              |             |
| Pengaturan Aset           | Penagihan                      | ✓ Semua Status              | $\sim$                                  |                          |                                  |                          | Q Ketik untuk me            | encari                       |             |
| Daftar Akun               |                                |                             |                                         |                          |                                  |                          |                             |                              |             |
| ) Mekari Pay              | 🗆 Tanggal 🌲                    | No. ‡                       |                                         | Pelanggan ‡              | Tgl. jatuh tempo 🇘               | Status ‡                 | Sisa tagihan ‡              | Total 🌻                      | Tag ‡       |
|                           | 20/09/2022                     | Sales Invoice #SI-22.09.000 | 37                                      | Customer Umum            | 20/09/2022                       | <ul> <li>Paid</li> </ul> | Rp. 0,00                    | Rp. 185.000,00               |             |
|                           | 20/09/2022                     | Sales Invoice #SI-22.09.000 | 36                                      | KAK FEBRI XENACARWASH    | 20/09/2022                       | <ul> <li>Paid</li> </ul> | Rp. 0,00                    | Rp. 120.000,00               |             |
| Pengelolaan Pajak         | 19/09/2022                     | Sales Invoice #SI-22.09.000 | 35                                      | BAPAK IDWAN SUNANDAR     | 19/09/2022                       | • Paid                   | Rp. 0,00                    | Rp. 3.799.000,00             |             |
|                           |                                |                             | 10 A 10 A 10 A 10 A 10 A 10 A 10 A 10 A |                          |                                  |                          |                             |                              |             |

#### Gambar 3.12 Daftar Penjualan Klien

Gambar 3.12 menunjukan daftar penjualan klien yang berisi tanggal, kode penjualan, nama pelanggan, tanggal, status, dan lainnya. Untuk mulai membuat *sales invoice*, klik "Buat Penjualan Baru" pada pojok kanan atas halaman.

16

F. Masukan rincian yang diperintahkan kedalam Jurnal.id seperti nama pelanggan (F1), tanggal transaksi (F2), kode transaksi (F3), dan baris rincian produk (F4) seperti nama produk yang terjual, deskripsi, kuantitas, harga satuan, diskon (jika berlaku), kemudian klik "Terima Pembayaran" di pojok kanan bawah jika status pembayaran di *dealpos* sudah lunas atau dalam proses cicilan, jika belum ada pembayaran sama sekali, klik "Buat Baru" untuk menyimpan *invoice* dan mulai membuat *invoice* lain

Gambar 3.13 Halaman Input Penjualan Baru

F1

| Pelanggan<br>Customer Umum                                                                                                    |                                                                                                    |                |                                                                                         |                                               |                        |
|----------------------------------------------------------------------------------------------------|----------------------------------------------------------------------------------------------------|----------------|-----------------------------------------------------------------------------------------|-----------------------------------------------|------------------------|
| S Jual 🗦 Beli                                                                                                    | 🔊 Biaya                                                                                               |                | PT ESENB                                                                                | I TEKNOLOGI I<br>Isanna consulting 03 👻 III 🖳 | 🕚 🧔 Buat demo          |
| Image: Second state of the second state of the se | No. 22<br>Tgl. transaksi<br>19/09/2022<br>Tgl. Jatuh Tempo<br>29/09/2022<br>Syarat pembayaran<br>CASH | <b>F2</b><br>□ | R3 No. transaksi ❀<br>SI-22.12.000<br>No. referensi pelanggan<br>Gudang<br>Pilih gudang | Tag<br>Pilih tag                              | ~                      |
|                                                                                                    |                                                                                                    | F4             |                                                                                         |                                               | 🗌 Harga termasuk pajak |
| Produk                                                                                                    | Deskripsi                                                                                             | Kuantitas Unit | Harga satuan Diskon                                                                     | Pajak                                         | Jumlah                 |
| Blueprint Therm                                                                                                    | MESIN KASIR PAKET KELONTONG                                                                           | 10 Buah ~      | Rp 4.000 0                                                                              | Pilih V Rp                                    | 40.000                 |
| S000000116<br>★ Tambab baru                                                                                                    | ~                                                                                                    |                |                                                                                         |                                               |                        |
| 5000000116   CASING MA                                                                                                    |                                                                                                    |                | Subtotal                                                                                |                                               | 40.000                 |
| esan esan                                                                                                    |                                                                                                    |                | Diskon pe                                                                               | r baris                                       | Rp. 0,00               |
| Alemo                                                                                                    | 4                                                                                                    |                | Diskon                                                                                  | Rp %                                          | Rp. 0,00               |
| Memo                                                                                                    | ĥ                                                                                                    |                | Total                                                                                   |                                               | 40.000                 |

Gambar 3.13 menunjukan halaman untuk *input* penjualan baru. Pada halaman ini yang harus dilakukan adalah mengisi tanggal transaksi, kode transaksi, nama produk, deskripsi, kuantitas, harga dan diskon agar sesuai dengan rincian yang ada

di halaman *dealpos*. Jika sudah sesuai, klik "Terima Pembayaran" di pojok kanan bawah karena transaksi sudah lunas.

G. Masukan rincian pembayaran seperti akun pembayaran (G1), metode pembayaran (G2), tanggal pembayaran (G3) ke Jurnal.id. Kemudian klik "buat penerimaan" di pojok kanan bawah untuk meng-*input* penjualan ke general ledger seperti pada gambar 3.15 dibawah.

#### Gambar 3.14 Halaman "Penerimaan Pembayaran"

#### Transaksi Penerimaan Bayaran

| * Pelanggan<br>Customer Umum | Setor Ke         | G1<br>s dan Bank             | × •                                    |                     | Total Rp.     | 40.000     |
|------------------------------|------------------|------------------------------|----------------------------------------|---------------------|---------------|------------|
|                              |                  |                              |                                        |                     |               |            |
| Cara Pembayaran G2           | Tgl Pembayaran   | Tgl Jatuh Tempo              |                                        | Tag                 | No Transak    | si 💠       |
| Kas Tunai                    | 19/09/2022       | <b>m</b>                     |                                        |                     | [Auto]        |            |
|                              | G                | 2                            |                                        |                     |               |            |
| Mata Uang                    | U.               | 5                            |                                        |                     |               |            |
| Hata dang                    |                  |                              |                                        |                     |               |            |
| Number                       | Deskripsi        | Tgi Jatuh Tempo              | Total                                  | Sisa Tagihan        | Jumlah        |            |
| SI.22.12.00030               |                  | 19/10/2022                   | 40.000                                 | 40.000              | 40.000        |            |
|                              |                  |                              |                                        |                     |               |            |
|                              |                  |                              |                                        |                     |               |            |
|                              |                  |                              |                                        |                     |               |            |
|                              |                  |                              |                                        |                     |               |            |
| Memo                         |                  |                              |                                        | Pemoto              | ungan         | Rp. 40.000 |
|                              |                  |                              |                                        | Ÿ                   | 7а Кр.        |            |
|                              |                  |                              |                                        |                     |               |            |
|                              |                  |                              | 11                                     | Total               |               | Rp. 40.000 |
| 𝗞 Lampiran                   |                  |                              |                                        |                     |               |            |
|                              |                  |                              |                                        |                     |               |            |
|                              |                  | Gambar 3 15                  | Tombol "Bust                           | Penerimaan"         |               |            |
|                              |                  | Gambar 5.15                  | Tombor Duat                            | r ener maan         |               |            |
|                              |                  |                              |                                        |                     |               |            |
|                              |                  |                              | Buat Pener                             |                     |               |            |
|                              |                  |                              | _                                      |                     |               |            |
|                              |                  |                              |                                        |                     | C             |            |
|                              | Combon 214       | n anuniultan halam           | ······································ | Domborrow" Mo       | aulton motodo |            |
|                              | Gainbar 5.14 1   | menunjukan nalama            | an Penerimaan                          | remoayaran . Mas    | sukan metode  |            |
|                              | pembayaran ta    | anggal pembayaran            | . dan sesuaikan                        | iumlah penerimaan   | dengan yang   |            |
|                              |                  |                              | ,                                      |                     |               |            |
|                              | tertulis di deal | <i>pos</i> , terakhir klik " | buat penerimaa                         | n" di pojok kanan 🛛 | bawah seperti |            |

pada gambar 3.15. Maka Jurnal.id akan mencatat angka penjualan ke general ledger.

#### 3. Input Jurnal Pembelian ke Jurnal.id

Pekerjaan yang dilakukan untuk PT. ETI adalah meng-*input Purchase Order* untuk periode 25 Agustus sampai dengan 22 November. Tugas ini dilakukan menggunakan mokapos.com dan Jurnal.id. Dokumen yang diperlukan untuk melakukan pekerjaan ini adalah data *suppliers bill* yang diperoleh dari mokapos.com dan Jurnal.id untuk proses *input*. Proses pengerjaan *Purchase Order* adalah sebagai berikut:

A. Setelah *log-in* pada *dealpos*, Buka daftar pembelian dengan cara klik "order" (A1) kemudian klik "suppliers bill" (A2). Untuk menampilkan rincian pembelian, klik salah satu kode transaksi di sebelah kiri (A3)

| Customer Invoice | Supplier Bill | Estimate | Search Note |
|------------------|---------------|----------|-------------|
|                  | A2            |          |             |

#### Gambar 3.16 Tampilan options Pada Kiri Atas Layar

Gambar 3.12 adalah tampilan disebelah kiri atas halaman awal *dealpos*.

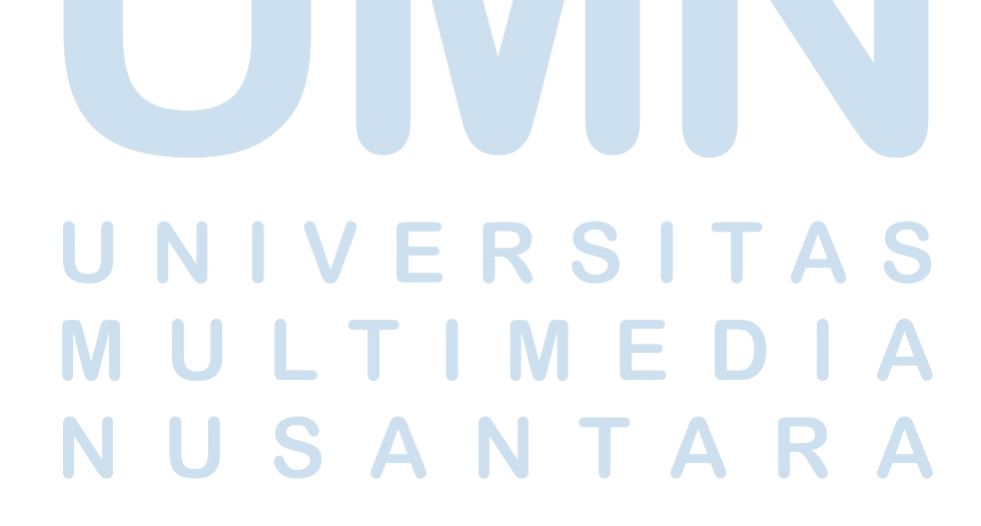

| $\leftarrow$ | $\rightarrow$ C $\bigcirc$ | https://esenbitech | n.dealpos.net/menu/C | Orders/Orders/Supplier_Bill      |      |             |         |     |           | A" to    | £= 🕀        |   |
|--------------|----------------------------|--------------------|----------------------|----------------------------------|------|-------------|---------|-----|-----------|----------|-------------|---|
| ES           | ENBI TECH <del>-</del>     | Supplier           | Bill Search          | Q <b>T</b>                       |      |             |         |     | 🛓 Import  | 🚣 Export | • Ne        | w |
| ¢            | DASHBOARD                  |                    | NUMBER               | SUPPLIER                         | TYPE | DATE        | CREATED | DUE | AMOUNT    | PAYMENT  | FULFILLMENT |   |
| •            | PRODUCTS                   | ESENBI<br>TECH     | A3<br>PI22.09.00027  | HDD COM9 TOKOPEDIA               |      | 27 Sep 2022 | 13:57   | -   | 452,000   | Paid     | Received    | ⇔ |
| <b>.</b>     | SELL                       | ESENBI<br>TECH     | PI22.09.00026        | CENTRAL CCTV                     |      | 22 Sep 2022 | 14:35   | -   | 3,830,000 | Paid     | Received    | € |
| 20           | SHIFT                      | ESENBI<br>TECH     | PI22.09.00025        | TRI SURYANI SOFTWARE             |      | 22 Sep 2022 | 10:30   | -   | 150,000   | Paid     | Received    | 8 |
|              | reports<br>contacts A1     | ESENBI<br>TECH     | PI22.09.00022        | PT. BORNEO MEGA POWERINDO        |      | 22 Sep 2022 | 10:05   | -   | 365,000   | Paid     | Received    | ₽ |
| Ē            | ORDERS                     | ESENBI<br>TECH     | PI22.09.00024        | GREEN COMPUTER TOKOPEDIA         |      | 21 Sep 2022 | 10:18   | -   | 65,900    | Paid     | Received    | ₽ |
| (0)<br>¢     | PAYMENT                    | ESENBI<br>TECH     | PI22.09.00023        | SINAR TERANG KEMULIAAN TOKOPEDIA |      | 21 Sep 2022 | 10:11   |     | 790,000   | Paid     | Received    | € |
| >            |                            | ESENBI<br>TECH     | PI22.09.00021        | DATASOFT                         |      | 20 Sep 2022 | 09:47   |     | 1,543,500 | Paid     | Received    | ₽ |
| 배            | ADJUSTMENT                 | ESENBI<br>TECH     | PI22.09.00020        | IT-SHOP-ONLINE TOKOPEDIA         |      | 17 Sep 2022 | 15:51   | -   | 3,470,000 | Paid     | Received    |   |

Gambar 3.17 Halaman "Suppliers Bill"

Gambar 3.17 menunjukan daftar pembelian yang dilakukan kepada *supplier*. Untuk menampilkan rincian pembelian suatu transaksi, klik kode transaksi pada sebelah kiri untuk menampilkan rincian pembelian seperti pada gambar 3.18 dibawah

B. Hal yang perlu diperhatikan dari *invoice* ini adalah kode transaksi (B1), tanggal transaksi (B2), baris detail produk yang dibeli (B3), dan status pembayaran (B4).

# UNIVERSITAS MULTIMEDIA NUSANTARA

|              | 🙏 Pembelian   Jurnal   | X   Moka POS - Aplikasi Kasir Berba: >                              | C ESENBI TECH P        | DS   Supplier Bill × +                                   |               |              |            | - 0                    | ×           |
|--------------|------------------------|---------------------------------------------------------------------|------------------------|----------------------------------------------------------|---------------|--------------|------------|------------------------|-------------|
| $\leftarrow$ | C https://e            | esenbitech.dealpos.net/menu/Orders/Orders/Supp                      | lier_Bill/Info?ID=5602 | a24-462b-483c-a686-933bf44a55cb                          |               |              | A" to      | ć 🕀 🔋                  |             |
| ESE          | ENBI TECH <del>-</del> | Supplier Bill <mark>#</mark> PI22.09.00021                          | <b>B</b> 1             |                                                          |               | 🖶 Print Bill | • 🕑 Edit   | Toid                   | ٩           |
| ¢            | DASHBOARD              | Customer Invoice Supplier Bill Estimate                             | Search Note            |                                                          |               |              |            | ≡                      | *           |
| •            | PRODUCTS               | ♥ ESENBI TE                                                         | Export                 | Items                                                    |               |              |            |                        | •           |
| Ê            | ESTIMATE               | Date         : 20 Sep 2022           Due         : <b>27</b> Update |                        | NO NAME                                                  | QTY           | PRICE        | %          | TOTAL                  | 1<br>0      |
| 1            | SELL                   | Supplier : DATASOFT B2                                              | <b>D</b> 2             | FINGER TA BIOFINGER AT-101 2.8IN USB+EXCEL 1. 6000000003 | 3             | 700,000      | 26.5       | 1,543,500              | 0           |
| 20           | SHIFT                  | NO FAKTUR JUAL: PT22100071 Note :                                   | <b>D</b> 3             | [a2zf222560915,a2zf222560916,a2zf222560913]              |               |              |            |                        | +           |
|              | REPORTS                | Purch. Order : PI22.09.00021 - 20 Sep 2022                          |                        |                                                          | Total Qty : 3 |              | Amount : R | :p 1,543,500           |             |
| 8            | CONTACTS               | Journal Link : View Journal                                         |                        | Dayment a s                                              |               |              |            |                        |             |
|              | ORDERS                 |                                                                     |                        | Payment (Paid)                                           |               |              |            |                        |             |
| (0)          | PAYMENT                | Fulfillment (Received)                                              | 3 Summary              | DATE AMOUNT METHOD                                       | CODE NOTE     |              |            |                        |             |
| \$           | DEBT                   | PI22.09.00021 - 20 Sep 2022 - ESENBI TECH                           | <b>B</b> 4             | 30 Sep 2022 ① 1,543,500 5951                             |               |              |            | Edit                   |             |
|              | INVENTORY              |                                                                     |                        |                                                          |               |              |            |                        |             |
| 볞            | ADJUSTMENT             |                                                                     |                        | Landed Cost                                              |               |              |            | IJ                     | \$<br>\$    |
| <u> </u>     | 12°C<br>Jerawan        |                                                                     | 2 <b>II</b>            | 🗉 🔎 📮 💽 🖬 🧳 🖷                                            |               |              | ^ 🙆 🔂 🦷    | ◎ Φ) ● 15:<br>03/10/20 | :51<br>22 9 |

Gambar 3.18 Gambar Invoice Tagihan Dari Supplier

Gambar 3.18 adalah tampilan salah satu invoice.

C. Setelah rincian transaksi ditampilkan, *log-in* ke Jurnal.id untuk melakukan input pembelian dengan cara klik "Pembelian" (C1), kemudian klik "Penagihan Pembelian" (C2). Kemudian masukan semua rincian terkait transaksi pembelian tersebut seperti nama supplier (C3), tanggal transaksi (C4), kode transaksi (C5) dan baris detail produk (C6). Jika sudah terisi dan sesuai dengan rincian pada dealpos, klik "Buat Penagihan"

### ERSITA М

Magang di Lisanna Accounting..., Alief Alfarizi Hasanudin, Universitas Multimedia Nusantara

21

| D 🔶 Pembelian   Jurn               | al X Moka POS - Aplikasi Kasir Berba | EX   ■ ESENBI TECH POS   Supplier Bill   ×   + |                                           |                                    | - 0 ×                                         |
|------------------------------------|--------------------------------------|------------------------------------------------|-------------------------------------------|------------------------------------|-----------------------------------------------|
| ← C 🗘 http                         | ps://my.jurnal.id/purchases/new      |                                                |                                           |                                    | ^                                             |
| 🖊 <sup>mekari</sup><br>jurnal      | 🗞 Jual 🛛 🔁 Beli 🕒 Biaya              |                                                | PT ESENBI                                 | TEKNOLOGI I ::::                   | 면 🔇 🥂 Buat demo 🔶 Q                           |
| 짇 Dasbor<br>@ Laporan              | Buat Penagihan Pembelian             |                                                | C2                                        | Penagihan Pembelian                | ✓ 🛊 Lihat panduan                             |
| 🖮 Kas & Bank                       | Supplier DATASOFT                    | Email                                          | nfo Pengiriman?                           |                                    | Total Rp. 0,00                                |
| Pembelian Biaya C1                 | Alamat Supplier                      | Tgl Transaksi<br>20/09/2022                    | No Transaksi ‡ <sup>6</sup> P122.09.00021 |                                    |                                               |
| 온 Kontak<br>딸 Produk               | ĥ                                    | in ograduation rempo                           | No Referensi Supplier                     | Gudang<br>Pilih gudang             | · +                                           |
| 街 Pengaturan Aset<br>🗒 Daftar Akun |                                      | Custom x v                                     |                                           |                                    |                                               |
| C Mekari Pay (NEW)                 | <u>C6</u>                            |                                                |                                           |                                    | Harga termasuk pajak 🌙                        |
| ✓ Pengelolaan Pajak                | Produk Deskripsi                     | Kuantitas Satuan                               | Harga Satuan Diskon                       | Pajak                              | Jumlah                                        |
| Payroll                            | FINGER TA BIOFINGER AT-              | <i>"</i> 3 ~                                   | 700.000 26,5                              | Pilih pajak 🔹                      | 1.543.500                                     |
| 🖹 Daftar Lainnya                   | Pilih produk                         | <i>"</i>                                       | Rp. 0,00                                  | Pilih pajak 🔹                      | Rp. 0,00                                      |
| 谷 Add-Ons<br>段 Settings            | + Tambah Data                        |                                                |                                           |                                    |                                               |
| ID Perusahaan: <                   | Pesan                                |                                                | St<br>Di<br>Di                            | ubTotal<br>Iskon per Baris<br>skon | 1.543.500<br>кр. и.ии                         |
| → 32°C<br>Berawan                  |                                      | ×<br>• • • • • • • • • •                       | ر)<br>په 🌯 🖷                              | % Rp.                              | ▲ ▲ ④ ● ↓ ★ ↓ ★ ↓ ↓ ↓ ↓ ↓ ↓ ↓ ↓ ↓ ↓ ↓ ↓ ↓ ↓ ↓ |

#### Gambar 3.19 Halaman "Buat Pembelian Baru"

Gambar 3.20 Tombol "Buat Pembelian"

Gambar 3.19 menunjukan halaman "Penagihan Pembelian". Isi semua rincian transaksi yang diperintahkan, kemudian klik "Buat Pembelian" yang ada di pojok kanan bawah seperti pada gambar 3.20.

D. Kemudian akan muncul halaman berikut. Klik *dropdown* "Tindakan"
(D1) dan pilih "Kirim Pembayaran".

🗙 Batal 🛛 Buat Pembelian 🔺

# M U L T I M E D I A N U S A N T A R A

22

| D A Pembelian   Jurr          | nal 🗙 🕅 Moka POS - Aplikasi Kasir Ber             | tba: 🗙   🖸 ESENBI TECH POS   Supplier Bill   刘    | ×   +        |                                                 |                                   | -                       | o x               |
|-------------------------------|---------------------------------------------------|---------------------------------------------------|--------------|-------------------------------------------------|-----------------------------------|-------------------------|-------------------|
| ← C Ô htt                     | ps://my.jurnal.id/purchases/567548816?created_fro | om=form_create&set_as_recurring=false             |              |                                                 | $A^{\wedge} \in \mathcal{C}$      | £ @                     |                   |
| 🖊 <sup>mekari</sup><br>jurnal | 🛇 Jual 🗮 Beli 🗈 Biaya                             |                                                   |              | PT ESENBI TEKNOLOGI IN<br>LISANNA CONSULTING 03 | III 🖳 🛈 1                         | Buat demo               | ^ Q               |
| 🔁 Dasbor                      | Alamat Supplier -                                 | Tgl Transaksi:                                    | 20/09/2022   | No Transaksi:                                   | PI22.09.00021                     |                         | 4                 |
| e Laporan                     |                                                   | Tgl Jatuh Tempo:                                  | 20/09/2022   | No Referensi Supplier.                          |                                   |                         | -                 |
| 📠 Kas & Bank                  |                                                   | Syarat Pembayaran:                                | Custom       | Tag:                                            |                                   |                         | -                 |
| 🗞 Penjualan                   |                                                   |                                                   |              |                                                 |                                   |                         |                   |
| 🕎 Pembelian                   | Decide Decided                                    | Kuan                                              | aller Ortuge | Harra Ostron (la IDD) — Diska                   | _                                 | turnlah (in 100)        |                   |
| 🔄 Biaya                       | Produk Deskripsi                                  | Kuan                                              | Bush         | T00.000.00 26.5%                                | n                                 | 1 543 500 00            | 0                 |
|                               | USB+EXCEL                                         | · ·                                               | baan         | 1001000,00 20.010                               | *                                 | 1.010.000,00            | 0                 |
| Kontak                        |                                                   |                                                   |              |                                                 |                                   |                         |                   |
| Produk                        |                                                   |                                                   |              | SubTotal                                        |                                   | Rp. 2.100.000,00        | +                 |
| [관] Pengaturan Aset           |                                                   |                                                   |              | Diskon per Baris                                |                                   | Rp. 556.500,00          |                   |
| E Daftar Akun                 |                                                   |                                                   |              | Total                                           |                                   | Rp. 1.543.500.00        |                   |
| 🟳 Mekari Pay 📧                |                                                   |                                                   |              |                                                 |                                   |                         |                   |
| 🔘 Mekari Capital 🔊            |                                                   |                                                   |              | Sisa Tagihan                                    |                                   | Rp. 1.543.500,00        |                   |
| 💙 Pengelolaan Pajak           |                                                   |                                                   |              |                                                 |                                   |                         |                   |
| Payroll                       |                                                   |                                                   |              |                                                 |                                   |                         |                   |
| 🖹 Daftar Lainnya              |                                                   |                                                   |              | Terakhir diubah ole                             | eh Lisanna Consulting 03 pada 03/ | 10/2022 03:54 PM GMT +7 |                   |
| 🖑 Add-Ons                     |                                                   |                                                   | D1           |                                                 |                                   |                         |                   |
| 段 Settings                    |                                                   |                                                   |              |                                                 | _                                 |                         |                   |
| ID Perusahaan:<br>294053      | Нариз                                             | Cetak & Lihat 📄 Ti                                | ndakan =     |                                                 |                                   | Kembali Ubah            | •                 |
|                               |                                                   | © 2022 Jurnal.id - Integrated Online Accounting S | Software     |                                                 | Indonesia                         | ~ <b>(</b>              | ې<br>نې           |
| 33℃<br>Berawan                |                                                   | 📕 🔎 🖬 🔘                                           | 📮 💽 🖪 🧳      | -                                               | ^ <b>⊜</b> G                      | 🔿 🗘 🕩 🛛 03/10           | 15:55<br>9/2022 9 |

#### Gambar 3.21 Halaman "Buat Pembelian"

Gambar 3.21 adalah halaman yang muncul setelah klik "Buat Pembelian".

E. Pilih akun pembayaran di "Bayar Dari" (E1), isi "cara pembayaran (E2), "tanggal pembayaran (E3), dan terakhir klik "Buat Pembayaran" (E4) untuk menunjukan bahwa pembelian sudah lunas.

# UNIVERSITAS MULTIMEDIA NUSANTARA

23

| 🗖 🙏 Pembayaran Per       | mbelian   Jurnal 🗙 🚺 Moka POS               | - Aplikasi Kasir Berbas 🗙 | ESENBI TECH POS   Supplier Bill           | ×   +  |            |                                                 | _                    | - 0 >                 |
|--------------------------|---------------------------------------------|---------------------------|-------------------------------------------|--------|------------|-------------------------------------------------|----------------------|-----------------------|
| ← C 🗘 htt                | tps:// <b>my.jurnal.id</b> /purchase_paymer | nts/new?createdFrom=      | 567548816                                 | 1      |            |                                                 | A Q 🟠 🖆 🛱            |                       |
| A <sup>mekari</sup>      | 🖏 Jual 🗮 Beli 🖪 Bia                         | iya                       |                                           |        |            | PT ESENBI TEKNOLOGI IN<br>Lisanna consulting 03 | → :::: 및 🕥 🥂 Buat de | emo <sup>ˆ</sup> C    |
| Dasbor                   | Pengiriman Bayaran                          |                           | <b>E</b> 1                                |        |            |                                                 |                      | 4                     |
| 🕑 Laporan                | Supplier                                    | Ва                        | ayar Dari                                 |        |            |                                                 |                      |                       |
| 💼 Kas & Bank             | DATASOFT (Supplier) V                       |                           | (1101-105) - BCA 1911885951 (Cash & Bank) | × ×    |            |                                                 | Total Rp. 1.543.50   | 0,00                  |
| 🏷 Penjualan              | Cara Pembayaran                             | Tgl Pembayaran            | Tgl Jatuh Tempo                           |        |            | Tag                                             | No Transaksi 🌣 🌣     |                       |
| Pembelian                | BCA                                         | 20/09                     | 0/2022                                    |        |            |                                                 | [Auto]               | _ (                   |
|                          | E2                                          |                           | E3                                        |        |            |                                                 |                      | đ                     |
| 온 Kontak                 | Number                                      | Deskripsi                 | Tgl Jatuh Tempo                           | Total  |            | Sisa Tagihan                                    | Jumlah               | -                     |
| Pengaturan Aset          | Purchase Invoice #PI22.09.00021             |                           | 20/09/2022                                | Rp. 1. | 543.500,00 | Rp. 1.543.500,00                                | Rp. 1.543.500,00     |                       |
| Daftar Akun              | Purchase Invoice #PI22.09.00011             |                           | 05/09/2022                                | Rp. 1. | 950.000,00 | Rp. 1.950.000,00                                |                      |                       |
| 🕞 Mekari Pay 🔊           |                                             |                           |                                           |        |            |                                                 |                      |                       |
| 🔇 Mekari Capital 📧       | Memo                                        |                           |                                           |        |            | Masukan Jumlah<br>Pemotongan                    |                      |                       |
| Pengelolaan Pajak        |                                             |                           |                                           |        | Total      |                                                 | Rp. 1.543.50         | 00,00                 |
| Payroll                  |                                             |                           |                                           | le     |            |                                                 |                      |                       |
| Daftar Lainnya           | 🗞 Lampiran                                  |                           |                                           |        |            |                                                 |                      |                       |
| 冬 Add-Ons                | 🛆 Tarik file ke sini,                       | atau <u>pilih file</u>    |                                           |        |            |                                                 |                      |                       |
| Los Settings             |                                             |                           |                                           |        |            |                                                 | E4                   |                       |
| ID Perusahaan:<br>294053 |                                             |                           |                                           |        |            |                                                 | × Batal Buat Pembay  | yaran 🖸               |
|                          |                                             |                           |                                           |        |            |                                                 |                      | <b>2</b> 4            |
| a33°C<br>Berawan         |                                             |                           | 🖬 🔉 🖬 🖸                                   | 📮 👱 🖬  | 🥙 🖷        |                                                 | へ 🔿 🔏 🗇 🐿            | 15:55<br>03/10/2022 9 |

#### Gambar 3.22 Halaman "Pengiriman Pembayaran"

Gambar 3.22 adalah halaman yang muncul setelah klik "buat pembayaran". Setelah semua rincian terisi dan klik "Buat Pembayaran", maka menandakan bahwa pembayaran sudah terkirim dan transaksi sudah lunas.

#### 4. Menambahkan Produk yang Baru Kedalam Jurnal.id

Selama program magang, yaitu 22 Agustus sampai 22 November, terkadang penulis harus melakukan *update* atau sinkronisasi produk yang baru ditambahkan klien ke kasir onlinenya. Penambahan produk bar uke kasir online ini tidak secara langsung terdaftar di Jurnal.id milik *Lisanna Online Accounting and Tax Consultant*. Oleh karena itu perlu dilakukan *update* secara manual oleh penulis dari waktu ke waktu. Untuk melakukan *update* ini diperlukan *add-ons* yang berisi data produk baru yang sudah dikirim oleh klien. Berikut ini adalah langkah-langkahnya:

- A. Log-in ke Jurnal.id dengan password dan username yang diberikan senior staff
- B. Klik "add-ons" (B1) dibagian kiri bawah, kemudian akan muncul halaman sebagai berikut, kemudian klik "buka" (B2) pada dealpos

Gambar 3.23 Halaman "add-ons"

|              | 👗 Add-Ons J Jurnal 🛛 🗙 🕅 Moka POS - Aplikasi Kasir Berbar 🗙 🔯 ESENBI TECH POS J Customer In: 🗙   + |              | -               | • >               | K       |
|--------------|----------------------------------------------------------------------------------------------------|--------------|-----------------|-------------------|---------|
| $\leftarrow$ | C 🗈 https://my.jurnal.id/company/add_ons                                                           | QÍO          | €= @            |                   |         |
|              | S Jual 🗄 Bein 🖸 Biaya PT ESENBI TEKNOLOGI IN 🗸 III 🕗                                               | 🕓 🧔          | Buat demo       | î c               | 2       |
| <u>م</u>     | Add Ons                                                                                            | Kunjungi Ju  | Irnal App Store |                   | k.<br>P |
| Ê            | Terpasang                                                                                          |              |                 |                   | 2       |
| یے<br>ا      | Kilkpajak<br>Developed by PT. Jurnal<br>Consul<br>Buka                                             |              |                 |                   | م<br>ا  |
| 8            |                                                                                                    |              |                 | +                 | ÷       |
|              |                                                                                                    |              |                 |                   |         |
| a)<br>E      |                                                                                                    |              |                 |                   |         |
|              |                                                                                                    |              |                 |                   |         |
| r<br>G       |                                                                                                    |              |                 |                   |         |
| ©,<br>⊗      |                                                                                                    |              |                 |                   |         |
|              |                                                                                                    |              |                 |                   |         |
|              |                                                                                                    |              |                 |                   |         |
| - 43<br>- 67 | Add-One D1                                                                                         |              |                 | œ                 | Ð       |
| https://n    | /my jurnal.id/company/add_ons                                                                      |              | 0               | ÷ 6               | 33      |
| 0            | 32°C<br>Berawan 📔 👂 🖬 🗭 🖬 🧐 🖷                                                                      | ^ <b>⊜</b> 🥃 | ক 🗘 🍽 03/1      | 13:42<br>0/2022 7 | •       |

Gambar 3.23 menunjukan *add-ons* kasir online dan aplikasi lainnya yang sudah terpasang di Jurnal.id

C. Klik "*products*" (C1) kemudian klik "*SKU Not in* Jurnal" (C2) untuk menampilkan barang yang baru ditambahkan. Kemudia klik *checkbox* yang ada disebelah kiri nama produk (C3), terakhir klik "*Scan*" untuk meng-*upload* rincian barang tersebut kedalam Jurnal.id (C4).

|          |                |                                 |          |           |                        |           |   |            | -         |
|----------|----------------|---------------------------------|----------|-----------|------------------------|-----------|---|------------|-----------|
|          | 🗞 Jual 🗦 Beli  | 🕑 Biaya                         |          |           | PT ESENBI TEKNOLOGI IN | Q         | 0 | 4          | Buat demo |
| N        | deoler Dealpos |                                 |          |           |                        |           |   |            |           |
| <u>ه</u> |                | Products (1) C2                 |          |           |                        |           |   | <b>C</b> 4 | 🗘 Scan    |
|          | PRODUCTS       | SKU in Jurnal SKU not in Jurnal |          |           |                        |           |   |            |           |
| E        |                | NAME NAME                       | TYPE     | CODE      | UNIT COST              | UNIT PRIC | E |            |           |
|          |                | LED MONITOR SPC SM-19HD 19 INCH | Standard | 500000083 | 1,050,000              | 1,350,000 |   |            |           |
| 8        | % TAXES        | C3                              |          |           |                        |           |   |            |           |

#### Gambar 3.24 Halaman add-ons dealpos Bagian "SKU Not in Jurnal"

Gambar 3.24 menunjukan daftar barang baru yang harus di-update ke Jurnal.id

#### C. CV KJA

#### 5. Input Jurnal Pengeluaran Kas

Tugas yang dilakukan untuk CV. KJA adalah input pengeluaran kas untuk periode 1 Agustus sampai dengan 30 September 2022 dengan menggunakan Jurnal.id. Dokumen yang dibutuhkan adalah rekapitulasi pengeluaran bulanan perusahaan klien yang diperoleh dari *senior staff*. Berikut ini adalah langkah-langkah pengerjaannya:

A. Menerima *excel* yang berisi rekapitulasi pengeluaran kas bulanan perusahaan klien dari *senior staff.* Buka *excel* tersebut. Berikut ini adalah data yang perlu dipindahkan ke Jurnal.id, tanggal pengeluaran, jumlah pengeluaran, jenis pengeluaran dan akun pengeluaran (A1).

# UNIVERSITAS MULTIMEDIA NUSANTARA

26

|       | Gambar 3.25 Rekapi                                                    | itulasi Pe                                                                                                    | engeluaran | Kas Bulan                 | an Kli | ien     |               |       |
|-------|-----------------------------------------------------------------------|----------------------------------------------------------------------------------------------------|------------|---------------------------|--------|---------|---------------|-------|
| œ     | BIAYA CV KLASIK 2022 XLSX 🛱 G<br>File Edit View Insert Format Data To | 企 조<br>ols Help                                                                                                  |            |                           |        |         |               |       |
|       | ∽ ∽ 🖶 🏲 100% ▾ \$ % .0 .00 123                                        | ▼ Default (Ca                                                                                                    |            | 3 I <del>S</del> A 4      | → 田 53 | ·   = • | <u>+</u> +  + | - 17- |
| D138  | •   fx                                                                |                                                                                                    |            |                           |        |         |               |       |
|       | A                                                                     | В                                                                                                    | C          | DE                        | F      | G       | н             | E.    |
| 1     | BIAYA SOLAR L300 (B 9890 CRW)                                         | KELUAR DARI KA                                                                                                   | AS         |                           |        |         |               |       |
| 105   | 12-Aug-22                                                             | 160,000                                                                                                    | PERTALITE  | BENSIN - UMUM             |        |         |               |       |
| 106   | 16-Aug-22                                                             | 180,000                                                                                                    | SOLAR      | BENSIN - UMUM             |        |         |               |       |
| 107   | 19-Aug-22                                                             | 150,000                                                                                                    | SOLAR      | BENSIN - UMUM             |        |         |               |       |
| 108   | 23-Aug-22                                                             | 140,000                                                                                                    | SOLAR      | <b>BENSIN - UMUM</b>      |        |         |               |       |
| 109   | 25-Aug-22                                                             | 140,000                                                                                                    | SOLAR      | BENSIN - UMUM             |        |         |               |       |
| 110   |                                                                       |                                                                                                    |            |                           |        |         |               |       |
| 111   |                                                                       |                                                                                                    |            |                           |        |         |               |       |
| ) 112 |                                                                       |                                                                                                    |            |                           | 1 A 1  |         |               |       |
| 113   | September 2022                                                        | and the second second second second second second second second second second second second second second second | -          | Carloren and Carloren and | AI     |         |               |       |
| 114   | 2-Sep-22                                                              | 150,000                                                                                                    | SOLAR      | BENSIN - UMUM             |        |         |               |       |
| 115   | 9-Sep-22                                                              | 180,000                                                                                                    | SOLAR      | BENSIN - UMUM             |        |         |               |       |
| 110   | 13-Sep-22                                                             | 200,000                                                                                                    | SOLAR      | BENSIN - UMUM             |        |         |               |       |
| 117   | 16-Sep-22                                                             | 150,000                                                                                                    | SOLAR      | BENSIN - UMUM             |        |         |               |       |
| 110   | 8-Sep-22                                                              | 205,000                                                                                                    | SOLAR      | BENSIN - UMUM             |        |         |               |       |
| 120   | 17-Sep-22                                                             | 200,000                                                                                                    | SOLAK      | BENSIN - UMUM             | -      |         |               |       |
| 121   | 24-sep-22                                                             | 30,000                                                                                                    | PERIALITE  | BEINSIN - UNUM            |        |         |               |       |
| 122   | 21-sep-22                                                             | 213,000                                                                                                    | SOLAR      | DENSIN - UNUM             |        |         |               |       |
| 123   | 20-36p-22                                                             | 270,000                                                                                                    | SOLAR      | DENSIN - UNUM             |        |         |               |       |
| 124   | 24-3ep-22                                                             | 203,000                                                                                                    | JOLAN      |                           |        |         |               |       |
| 125   |                                                                       |                                                                                                    |            |                           |        |         |               |       |
| 126   |                                                                       |                                                                                                    |            |                           |        |         |               |       |
| 127   |                                                                       |                                                                                                    |            |                           |        |         |               |       |

Gambar 3.25 menunjukan rekapitulasi pengeluaran kas perusahaan klien untuk periode Agustus dan September 2022. Melalui *excel* ini diketahui tanggal pengeluaran, jumlah pengeluaran, jenis pengeluaran dan akun untuk di-*input* ke Jurnal.id

- B. Buka Jurnal.id dan *log-in* menggunakan *password* dan *username* yang telah diberikan *senior staff*, kemudian klik nama perusahaan klien untuk masuk ke *profile*-nya
- C. Klik "Kas dan Bank" (C1), kemudian klik "buat transaksi" (C2) kemudian klik "Kirim Uang" (C3) untuk masuk ke halaman *input* pengeluaran kas. Masukan data tanggal transaksi (C4), akun pengeluaran, dekripsi pengeluaran, dan jumlah pengeluaran (C5). Jika sudah, klik "buat pengiriman" di pojok kanan bawah. (C6)

#### Gambar 3.26 Menu Kas dan Bank

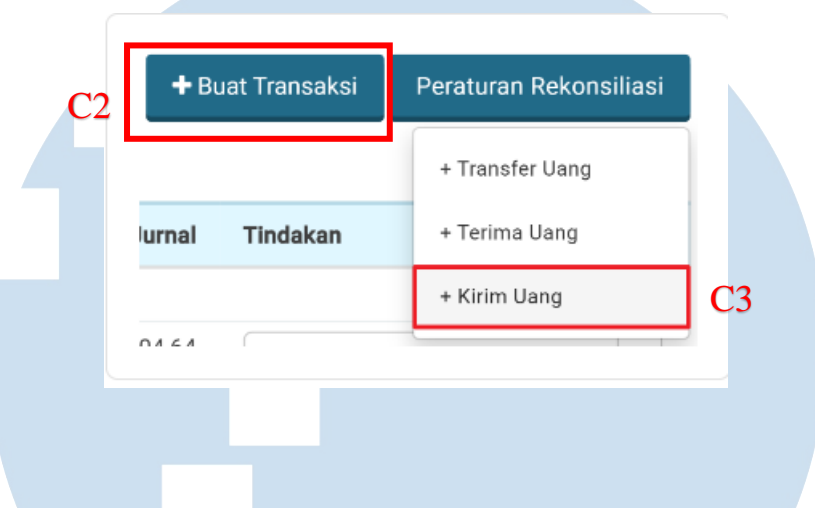

#### Gambar 3.27 Halaman Input Pengeluaran Kas

| - 1 1                               |                                                              |               |                    |                                                     |                          |
|-------------------------------------|--------------------------------------------------------------|---------------|--------------------|-----------------------------------------------------|--------------------------|
| jurnal                              | 🖏 Jual 📜 Beli 🖪 Biaya                                        |               |                    | CV.KLASIK JAYA ABADI - :::<br>Lisanna consulting 03 | 면 C 🦾 Buat Demo          |
| Dasbor                              | (1-10001) - Kas (Cash & Bank)                                | × •           |                    | Tot                                                 | al Amount Rp. 180.000,00 |
| e Laporan C1                        |                                                              |               | <u>C4</u>          |                                                     |                          |
|                                     | Penerima                                                     | Tgl Transaksi | No Transaksi 🌣 🌣   | Tag                                                 |                          |
| 🦳 Kas & Bank                        | Pilih kontak                                                 | v 09/09/2022  | [Auto]             |                                                     |                          |
| 🏷 Penjualan                         |                                                              |               |                    |                                                     |                          |
| Pembelian                           |                                                              |               |                    |                                                     | Harra termasuk sajak     |
| 🖪 Biaya                             |                                                              |               |                    | 05                                                  | Harga termasuk pajak     |
| 8 Kontak                            | Pembayaran Untuk Akun   Pengeluaran                          | Deskripsi     | Pajak              | Jumlah CO                                           |                          |
| 는<br>[1] Produk                     | (6-60202) - Bensin, Tol dan Parkir - Umu 😠 💌                 | SOLAR         | Pilih pajak        | v Rp. 180.000,00                                    | =                        |
| <ul> <li>Pengaturan Aset</li> </ul> | Pilih akun 👻                                                 |               | Pilih pajak        | * Rp. 0,00                                          | =                        |
| 🗄 Daftar Akun                       | + Tambah Data                                                |               |                    |                                                     |                          |
| 🖓 Mekari Pay 📧                      |                                                              |               |                    |                                                     |                          |
| 🕜 Mekari Capital 😡                  | Memo                                                         |               |                    | SubTotal                                            | Rp. 180.000,00           |
| ✓ Pengelolaan Pajak                 |                                                              |               |                    | Total                                               | Rp. 180.000,00           |
| Payroll                             |                                                              | le            | Masukan Jumlah Per | notongan                                            |                          |
| Daftar Lainnya                      | % Lampiran                                                   |               |                    | Total                                               | Rp. 180.000,00           |
| 🖑 Add-Ons                           | Tarik file ke sini, atau pilih fi<br>ukuran maksimal 10 MBHe | <u>e</u>      |                    |                                                     |                          |
| ĝ Settings                          | ł                                                            |               |                    |                                                     | Ce                       |
| ID Perusahaan:<br>323925            |                                                              |               |                    |                                                     | × Batal Buat Pengiriman  |

Gambar 3.27 adalah halaman yang muncul setelah membuka "Kas dan Bank" dan "Kirim Uang". Masukan rincian pengeluaran mulai dari tanggal pengeluaran, akun pengeluaran, deskripsi, dan jumlah pengeluaran sesuai dengan data rekapitulasi pengeluaran yang ada di *excel*. Jika sudah, klik "Buat Pengiriman" di pojok kanan bawah untuk membuat jurnalnya.

#### D. PT. PBP

#### 1. Rekapitulasi Persediaan

Pekerjaan yang dilakukan untuk PT. PBP adalah membuat rekapitulasi persediaan periode Agustus hingga Oktober 2022 menggunakan *Ms. Excel.* Untuk melakukan rekapitulasi ini, dokumen yang dibutuhkan adalah foto yang berisi catatan jumlah akhir persediaan periode Agustus hingga Oktober 2022 dan *excel* yang sudah memiliki *template* untuk pengisian. Berikut ini adalah proses pengerjaan rekapitulasi:

A. Menerima foto yang berisi catatan jumlah persediaan akhir, tanggal persediaan, dan jenis produk. Gambar 3.28 dibawah adalah contoh foto persediaan akhir yang diperoleh dari *senior staff*.

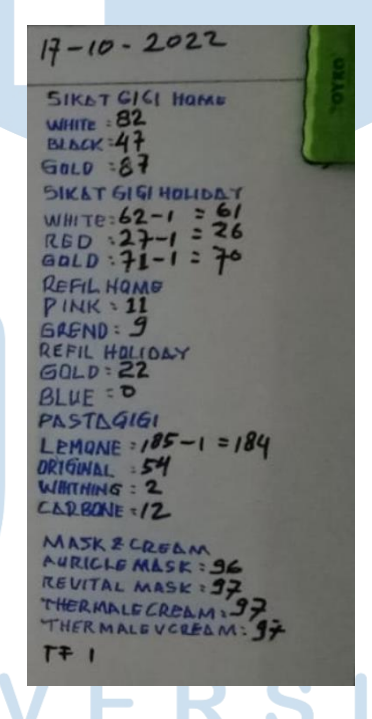

#### Gambar 3.28 Foto Persediaan Akhir Barang

Gambar 3.28 menunjukan jumlah akhir persediaan untuk tanggal 17 Oktober 2022.
B. Menerima *excel* dari *senior staff* yang sudah berisi *template* untuk pengisian. Gambar 3.29 dibawah menunjukan contoh *template* yang sudah dikerjakan:

C. Masukan jumlah barang sesuai dengan dokumen foto yang diberikan *senior staff* 

|                        | 17 Oktober 2022 | 18 Ok |
|------------------------|-----------------|-------|
| Sikat gigi Home Series |                 |       |
| White                  | 82              |       |
| Black                  | 47              |       |
| Gold                   | 87              |       |
|                        |                 |       |
| Sikat gigi Holiday     |                 |       |
| White                  | 61              |       |
| Red                    | 26              |       |
| Gold                   | 70              |       |
|                        |                 |       |
| Refill Home            |                 |       |
| Pink                   | 11              |       |
| Green                  | 9               |       |
|                        |                 |       |
| Refill Holiday         |                 |       |
| Gold                   | 22              |       |
| Blue                   | 0               |       |
|                        |                 |       |
| Pasta Gigi             |                 |       |
| Lemone                 | 184             |       |
| Original               | 54              |       |
| Whitening              | 2               |       |
| Carbone                | 12              |       |
|                        |                 |       |

#### Gambar 3.29 Excel Rekapitulasi Perediaan

Gambar 3.20 adalah contoh *excel* berisi *template* rekapitulasi persediaan yang sudah dikerjakan untuk tanggal 17 Oktober 2022.

D. Setelah sudah selsai rekapitulasi, kemudian diserahkan ke senior staff untuk dilakukan pemeriksaan.

#### 3.3.2 Kendala yang Ditemukan

Selama proses kegiatan magang, ditemukan beberapa masalah yaitu:

1. Pengerjaan rekapitulasi penjualan memiliki proses yang repetitif atau berulang, karena *invoice* penjualan dari kasir online klien dipindahkan ke *excel* terlebih dahulu sebelum di-*input* ke Jurnal.id sehingga memperbesar kemungkinan terjadi kesalahan karena dikerjakan berulang-ulang.

- 2. Sebuah perusahaan luar negeri yang beroperasi di Indonesia ingin menggunakan jasa perpajakan perusahaan. Maka perusahaan mengirimkan *quotation letter* yang berisi tawaran rincian jasa yang dapat dilakukan beserta harganya. Namun karena kendala bahasa, perusahaan klien menolak *quotation letter* yang diberikan dan diminta revisi atas surat tersebut. Untuk lampiran suratnya bisa dilihat di bagian lampiran.
- 3. Selama proses magang, terkadang penulis kesulitan untuk *log-in* ke akun karyawan yang diberikan karena semua akun sudah terpakai dan terkadang akun yang digunakan tiba-tiba *log-out* karena digunakan karyawan lain, maka lebih baik jumlah akun karyawan ditambah.

#### 3.3.3 Solusi Atas Kendala yang Ditemukan

Solusi atas masalah atau kendala yang ditemukan selama proses magang yaitu:

- Terkait proses *input* yang dipindahkan ke *excel* terlebih dahulu, akan lebih baik jika proses *input* langsung dilakukan ke Jurnal.id karena Jurnal.id sudah terintegrasi dengan berbagai kasir online seperti mokapos, dealpos, olserapos, dan lainnya.
- 2. Perusahaan dapat mempekerjakan karyawan yang memiliki kemampuan bahasa inggris yang lebih baik untuk berhubungan dengan klien yang tidak berbahasa Indonesia.

3. Perusahaan sebaiknya menambah jumlah akun karyawan agar tidak terjadi kendala *log-in*.

31